### WebEdge バージョン 3.8.x SSL 接続について

WebEdge には、Web サーバによるデータ転送を暗号化するための SSL v3 が組み込まれています。

SSL は、サーバからのネットワーク呼出しをいったん取り込み、ブラウザへ送るためにネ ットワーク層へ転送する前のデータを暗号化します。セッション開始時には、Web サーバ とブラウザがネゴシエーションを行い、そのセッション内で使用する暗号化アルゴリズム (暗号法)を決定します。そのセッションで使われる"キー(鍵)"は、公開鍵暗号化方式 を使って、安全な方法でブラウザへ送られます。

このセッションキーは、対称的に(つまり、送受信するセッションデータの暗号と復号の 両方に)使用されます。

SSL セットアップの最初の手順は、証明書の作成です。

1. サーバ証明書

サーバ証明書は、サーバの身元を証明するもので、信頼のおける第三者認証機関 - 証明書 発行局 (CA: Certificate Authority)による署名が付けられます。CA は、署名することに よりサーバの身元を保証します。

1.1. CSR の生成

サーバ証明書を取得するには、身元を証明するデータを添えた CSR(証明書署名要求: Certificate Signing Request)を CA(認証局)へ送らなければなりません。CSR を生成す るには以下の手順に従います。

(1) 公開鍵/秘密鍵のペアの生成

keytool コマンドを利用して公開鍵と秘密鍵を生成します。新しい公開鍵と秘密鍵のペアを 作成した時点では、公開鍵は常に自己署名証明書でラップされています。

使用方法:

keytool -genkey -dname "CN=[Common Name], OU=[Organizational Unit], O=[Organization Name], L=[Locality], S=[State or Province], C=[Country Code]" -alias [alias] -keyalg "[algorithm]" -keypass [key\_pass] -keystore [key\_store] -storepass [store\_pass] -validity [Validity Period]

### [Common Name]

WebEdge サーバのホスト名とドメイン名を入力します。ここに入力するホスト名 とドメイン名は、IP アドレスや DNS エイリアスではなく正式なドメイン名でな ければなりません。

# [Organization Name]

正式な組織名を設定します。

### [Organizational Unit]

組織内での部門名または部署名を入力します。

### [Locality]

組織の所在地の都市名を設定します。

### [State or Province]

組織の所在地の県名(または州の名前)を設定します。

# [Country Code]

組織の所在地の国別コードを入力します。国別コードは、国を表す 2 文字のコー ドです。

# [alias]

秘密鍵を参照するエイリアスを設定します。

### [algorithm]

鍵を生成するアルゴリズムを設定します。

### [key\_pass]

秘密鍵に割り当てるパスワード(6文字またはそれ以上)を設定します。

### [key\_store]

生成する鍵を保存するディレクトリを設定します。

### [store\_pass]

[key\_store] に割り当てるパスワード(6文字またはそれ以上)を設定し

# ます。

# [Validity Period]

認証の有効期限を設定します。

例:

cd C:¥Program Files¥WebEdge

jre¥bin¥keytool.exe -genkey -dname "CN=www.opentech.co.jp, OU=Open Technologies,

O=Marketing, L=Bunkyo-ku, S=Tokyo, C=JP"

-alias OpenTech -keyalg "RSA" -keypass webedge

-keystore config\_mdn¥.newkeystore

-storepass webedge -validity 180

(2) CSR(証明書署名要求)の生成

keytool コマンドを利用して CA にサーバ証明書を発行してもらうための CSR を生成します。

使用方法:

keytool -certreq -alias [alias] -file [alias.csr] -keystore [key\_store]

[alias]

(1) で設定した [alias] を設定します。

[alias.csr]

CSR ファイルのファイル名 (拡張子.csr)を設定します。

[key\_store]

(1)で設定した[key\_store]を設定します。

例:

cd C:¥Program Files¥WebEdge

jre¥bin¥keytool.exe -certreq -alias OpenTech -file OpenTech.csr

-keystore config\_mdn¥.newkeystore

1.2. CSR の提出

生成した CSR は PEM でエンコードされており、CA にサーバ証明書を取得するために、 電子メールあるいは CA が公開しているサーバ証明書取得の Web ページで手続きを行いま す。

その際に、CSR ファイルに記述されている次の内容が必要です。

-----BEGIN CERTIFICATE REQUEST----- から

•••

----- END CERTIFICATE REQUEST----- までをコピー&ペーストし CA に登録する

CSRをCAに提示すると、CAはサーバ証明書が発行して、電子メールにて返送してきます。 その中に記述されている、

-----BEGIN CERTIFICATE----- から

•••

----- END CERTIFICATE----- まで

をコピー&ペーストし、file.cerという名前でファイルに保存します。

ブラウザでは、CA によって発行されたサーバ証明書が設定されていなければ、例えば、 Internet Explorer では、

「このセキュリティ証明書は、信頼できる会社から発行されていません。証明書を表示して、この証明機関を信頼するかどうか決定してください。」

というようにユーザに対して、サーバ証明書を信頼するかどうかの確認を求めてきます。 したがって、「1.1. CSR の生成」の「(1) 公開鍵/秘密鍵のペアの生成」で作成した自己署名 証明書がラップされているだけの keystore ファイルでは、ブラウザに対してサーバの身元 を証明する正式な証明書とはなりません。

注意:登録申請方法は認証局によって違います。詳細は、各認証局にお問い合わせください。

1.3. 正規のサーバ証明書の保存

CA から正規のサーバ証明書を取得すると、SSL を使用することができます。これを行うには、

keytool コマンドを使用して CA から取得したサーバ証明書を、CSR 作成時に使用したものと

同じ keystore ファイルに読み込みます。

この作業によって、自己署名証明書から正規のサーバ証明書に置き換えられます。

使用方法:

keytool -import -trustcacerts -alias [alias] -file [file.cer] -keystore [key\_store]

[alias]

CSR を生成したときに選択した alias と同じものを選択します。

#### [file.cer]

認証局からの正規の証明書のファイル名を設定します。

#### [key\_store]

CSR を生成したときに選択した key\_store と同じものを選択します。

#### 例:

cd C:¥Program Files¥WebEdge

jre¥bin¥keytool.exe -import -trustcacerts -alias OpenTech -file file.cer -keystore config\_mdn¥.newkeystore

2. WebEdge の SSL を有効にする

WebEdge 側の設定を変更し SSL を有効にします。mobility.cfg ファイルの以下の設定キーを変更します。

sslEnable=true

SSL を有効にする

sslcertFile=/Program Files/WebEdge/config\_mdn/.newkeystore keystore のディレクトリパスとファイル名を設定する

keystorePasswd=webedge

keystore のパスワードを設定する

sslserverPort=443

一般用 SSL サーバ機能を利用する場合のサーバポートを設定する(必要時以外は変更しないでください)

ssladminserverPort=8088

管理者用 SSL サーバ機能を利用する場合のサーバポートを設定する(必要時以外は変更しないでください)

これにより、SSL によるセキュアなアクセスが可能となります。SSL が利用可能なサーバ への URL は、"http"の代わりに"https"が使われます。

| https://host.domain/      | 一般ユーザ SSL |
|---------------------------|-----------|
| https://host.domain:8088/ | 管理者 SSL   |

3. 試験的な SSL の利用

仮にあるいは、試しに SSL によるサーバ接続を利用されるということであれば、keytool コマンドの-genkey オプションにて作成した keystore ファイルを、そのまま WebEdge の mobility.cfg に指定していただければ、https として利用することはできます。 (もちろん、この時は「認証されていないサーバである」という由のダイアログが Web ブラウザから警告されます。これを無視して「OK」すれば利用は可能です。)

注意:keytool コマンドの-genkey 指定する際のオプションとして、-keypass と-storepass がありますが、ここには同じ文字列を設定し、mobility.cfg の「keystorePasswd」キーにそ の文字列を設定しなければいけません。(これは WebEdge の仕様です)

また、WebEdge ディレクトリ/config\_mdn/下には WebEdge インストール時にインストー ラが作成した.keystore ファイルもありますので、そのファイルを利用していただくことも できます。(もちろんこのキーは CA に認証されておりません) この時の keystorePasswd は、"webedge"を指定して下さい。